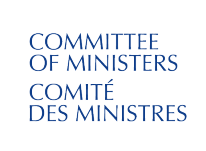

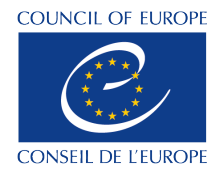

# COMMITTEE OF MINISTERS (CM)

# SEARCH USER MANUAL

#### Table of contents

| 1.       | Interface Overview                                                   | . 2 |
|----------|----------------------------------------------------------------------|-----|
| 2.       | Filters                                                              | . 2 |
| 3.       | How to perform a full text search                                    | . 4 |
| 4.       | How to perform a search using filters                                | 5   |
| 5.       | How to perform a metadata (Advanced) search                          | . 6 |
| 6.       | How to read the Results List                                         | . 7 |
| 7.       | View a document, switch language, access other formats, send by mail | . 8 |
| Appendix | 1 - Committee of Ministers' document types and references            | . 9 |
| Appendix | 2 – More information on the Boolean operators                        | 10  |

## 1. Interface Overview

Select your filters, perform a search and narrow your results.

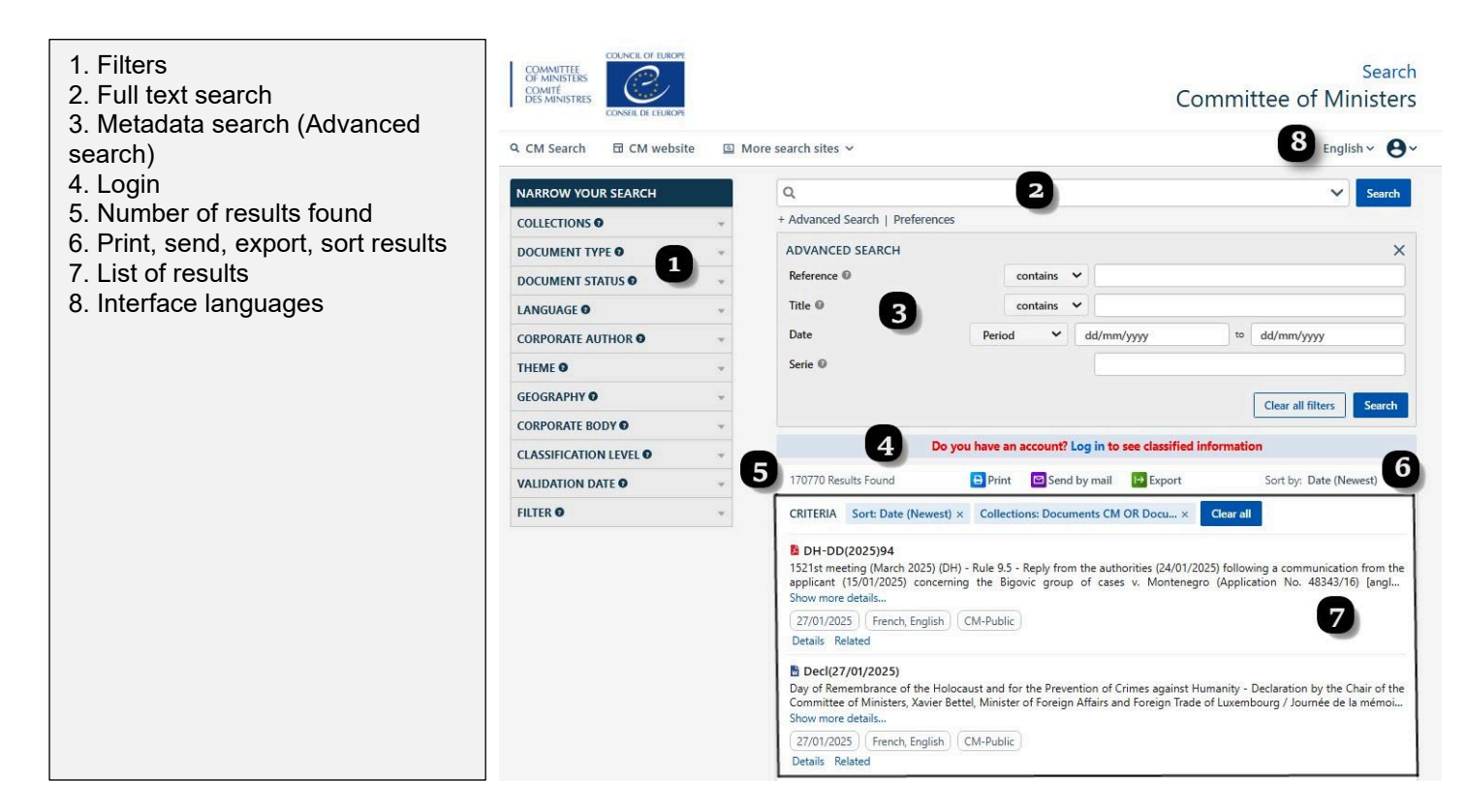

## 2. Filters

You can hover over the question mark (?) next to each filter heading to get more information.

The number next to each category is the number of documents available under that category.

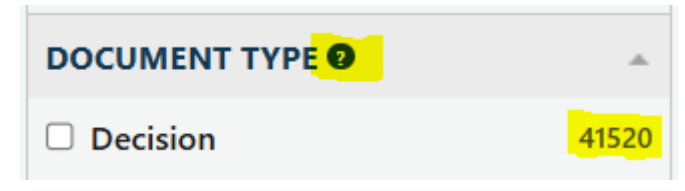

## Collections

and

Documents are split into separate collections, depending on which Council of Europe (CoE) entity issued the document.

On the Committee of Ministers (CM) website, the default collections are:

- > Documents CM documents issued by the CM, its subsidiary bodies or the CM Presidency;
- > Documents SG documents issued by the Secretary General or Deputy Secretary General

You may unselect a collection if you wish to narrow your search results.

Select Documents COE to expand your search to include documents from other CoE entities.

The collections **Documents MAEs** and **Web CM** are for administrative use by the Secretariat of the Committee of Ministers.

## **Document type**

Use the **document type** filter to search for different categories of documents. Document types are displayed in descending order of the number of results. Click on +More to open a full list and to select the operators (AND OR NOT) that you wish to apply.

## **Document Status**

Use the **document status** filter to search for different versions of a document, for instance during its validation cycle ("revised", "final", "adopted" etc.). Click on +More to open a full list and to select the operators (AND OR NOT) that you wish to apply.

## Language

Use the **language** filter to search for documents in the two official Council of Europe languages, English and French. <u>Please note</u>: Translations into non-official languages are published by arrangement with the Council of Europe, but under the sole responsibility of the translator/publisher. The Council of Europe does not check their accuracy or linguistic quality and accepts no responsibility for their quality or content.

## **Corporate Author**

Use the **corporate author** filter to search for documents emanating from a specific Council of Europe entity. Click on +More to open a full list and to select the operators (AND OR NOT) that you wish to apply.

#### Theme

Use the **theme** filter to search for documents that have been indexed as relating to a particular subject. Click on +More to open a full list and to select the operators (AND OR NOT) that you wish to apply.

## Geography

Use the **geography** filter to search for documents that have been indexed as relating to particular countries, former countries, regions or political or geographical groupings. Click on +More to open a full list and to select the operators (AND OR NOT) that you wish to apply.

## **Corporate Body**

Use the **corporate body** filter to search for documents that have been indexed as relating to a particular institution or entity. Click on +More to open a full list and to select the operators (AND OR NOT) that you wish to apply.

## **Classification Level**

Use the **classification level** to search for documents that are public or classified. Only the classification levels that you are authorised to access are visible.

## Validation Date

Use the **validation date** to search by period. If you wish to search for specific dates, please use the Advanced Search - Date field.

#### Filter

This **Filter** is for administrative use by the Secretariat of the Committee of Ministers.

# 3. How to perform a full text search

Perform a **text search** in in English or French, using one of the options below. This search explores the full content of documents plus any associated descriptive indexing (metadata).

#### **Option A: Simple text search**

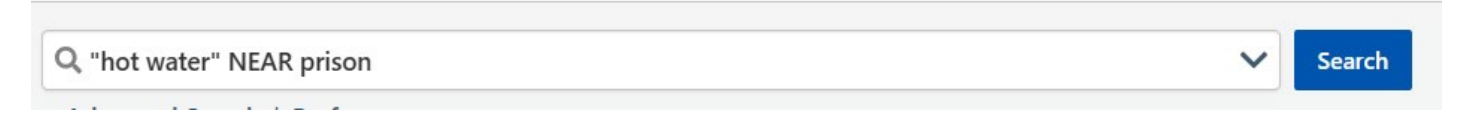

1. Enter a single word, a phrase, a group of words, a <u>Boolean phrase</u>, etc. directly in the full text search box. Click Search

#### Option B: use the Boolean search screen

- 1. Click the arrow to open the Boolean search screen
- 2. Enter your search terms
- 3. Click OK to confirm your query or Clear to start afresh

| SEARCH                    |          | Search |
|---------------------------|----------|--------|
| This exact word or phrase |          |        |
| All of these words        |          | ×      |
| Any of these words        |          |        |
| None of these words       |          |        |
| Near these words          |          |        |
| Boolean search            |          | _      |
|                           | Clear Ok | Search |

## **Did you know?**

The Boolean search screen offers you six possibilities:

#### 1. This exact word or phrase ("...")

Enter Committee of Ministers and the system will search for ("Committee of Ministers").

#### 2. All of these words (AND)

Enter police violence and the system will search for (police AND violence).

#### 3. Any of these words (OR)

Enter police violence and the system will search for (police OR violence).

#### 4. None of these words (NOT)

Enter police and the system will search for (NOT police).

#### 5. Near these words (NEAR)

Enter police in 'This exact word or phrase' field and violence in the 'Near these words' field, the system will search for (police NEAR violence).

6. The **Boolean search field** allows you to manually enter <u>Boolean terms</u> if preferred.

# 4. How to perform a search using filters

You can easily **narrow your search** by using **filters** and text search. You can combine all the searches - filters, simple text or Boolean search and Advanced (metadata) search.

| 1 Select one or more                      | NARROW YOUR SEARCH                  | 11                                   | Q. V Search                                                                                                    |  |  |
|-------------------------------------------|-------------------------------------|--------------------------------------|----------------------------------------------------------------------------------------------------|--|--|
| document Collections                      |                                     |                                      | + Advanced Search   Preferences                                                                                                    |  |  |
| 2. Select one or more                     | DOCUMENT TYPE O                     |                                      |                                                                                                    |  |  |
| filters (Document type                    |                                     | 001                                  | Reference  Contains                                                                                                    |  |  |
| Status Language Author                    | Distributed document                | 26786                                |                                                                                                    |  |  |
| Theme ) by ticking the                    | Decision                            | 20316                                | contains *                                                                                                    |  |  |
| hoxes to parrow your                      | Resolution                          | 14146                                | Date Period V dd/mm/yyyy to dd/mm/yyyy                                                                                                    |  |  |
| search                                    | Notes on the agenda                 | 12893                                | Serie 0                                                                                                    |  |  |
| The search results will be                | Agenda documents     Correspondence | 9023                                 | Clear all Gitters Search                                                                                                    |  |  |
| displayed immediately in                  | Committee of Ministers reply        | 4528                                 |                                                                                                    |  |  |
| the middle name. The                      |                                     | 3973                                 | 991 Results Found                                                                                                    |  |  |
| the middle parle. The                     | Meeting serect                      | 3710                                 |                                                                                                    |  |  |
| number of documents                       | + More                              | Clear                                | Sort: Date (Newest) × Collections: Documents CM × Language: English × 4 Clear all                                                                                                    |  |  |
| found will be indicated on                | DOCUMENT STATUS                     | T STATUS O - Document Type: type46 × |                                                                                                    |  |  |
| the top left of the list.                 |                                     | -                                    | CM/Rec(2024)8                                                                                                    |  |  |
| 3. Click on +More                         | English                             | 981                                  | Recommendation of the Committee of Ministers to member States on the family approach to discuss deceased organ an<br>tissue donation (Adopted by the Committee of Ministers on 27 November 2024 at the 1513th meeting of the Ministe. |  |  |
| under each "refiner"(filter)              | Clear                               |                                      | Show more details                                                                                                    |  |  |
| to select further                         | CORPORATE AUTHOR                    | *                                    | 27/11/2024 English CM-Public                                                                                                    |  |  |
| categories from the full                  | THEME O                             |                                      | Details Related                                                                                                    |  |  |
| list                                      |                                     |                                      |                                                                                                    |  |  |
| <ol><li>A. To deselect a filter</li></ol> |                                     |                                      |                                                                                                    |  |  |
| click on the x next to it in              |                                     |                                      |                                                                                                    |  |  |
| the Criteria.                             |                                     |                                      |                                                                                                    |  |  |
| <b>B.</b> To clear all filters,           |                                     |                                      |                                                                                                    |  |  |
| select Clear all next to                  |                                     |                                      |                                                                                                    |  |  |
| the Criteria.                             |                                     |                                      |                                                                                                    |  |  |
|                                           |                                     |                                      |                                                                                                    |  |  |

## Did you know?

To see only documents which have been officially adopted by the CM, select the filter **Document status: Adopted**.

To get more information about a filter, hover over the question mark (?) next to it.

The number in brackets next to a filter indicates the number of documents available.

You can combine all the filters by selecting them (e.g. you can select various filters like Language: English, Document type: Decision, Theme: Education. All your chosen filters will be listed on top of your results list.

By default, filters are displayed in ascending order of the number of documents available, but filters can be sorted by clicking on **+More**.

You can apply the choices **AND** | **OR** | **NOT** to your filters by clicking on **+More**. You can select more than one category for the same filter.

By default, the Boolean operator is **OR** which enables you to find documents under either of the selected categories.

*Example*: if you search for "Gender equality" OR "Violence against women and domestic violence", your result list will show all cases where the theme is either "Gender equality" OR "Violence against women and domestic violence".

If you select the Boolean operator **AND**, this enables you to find documents corresponding to all selected categories put together.

*Example:* if you search for "Gender equality" AND "Violence against women and domestic violence, your results list will show only documents where both categories apply.

If you select the Boolean operator **NOT**, this enables you to exclude certain categories from the result list.

Example: if you search for NOT "Gender equality", the results list will not include any documents under this category.

#### 6

# 5. How to perform a metadata (Advanced) search

All advanced search fields can be combined together with filters and the full text search to narrow the results.

| <ol> <li>Click Advanced Search to<br/>open it</li> <li>Enter information in one or<br/>more search fields</li> </ol>                                          | Q<br>+ Advanced Search   1 ences<br>ADVANCED SEARCH |                                  |                         | <ul> <li>Search</li> <li>4 ×</li> </ul> |
|----------------------------------------------------------------------------------------------------|-----------------------------------------------------|----------------------------------|-------------------------|-----------------------------------------|
| <ol> <li>Click Search to run the<br/>advanced search or Clear all<br/>filters to start again.</li> <li>Click on X to close the<br/>Advanced Search</li> </ol> | Reference 2<br>Title 0<br>Date                      | contains<br>contains<br>Period ~ | <pre> dd/mm/yyyy </pre> | to dd/mm/yyyy                           |
|                                                                                                    | Serie 🛛                                             |                                  |                         | Clear all filters Search                |

# Did you know?

Hover over the ? next to each search field title to get more information.

**Reference -** Search by document reference (e.g. CM/Res(2024)1) or part of the reference (e.g. 1493/1.6). If too many results appear, change the operator "**contains**" to "**equals**".

Title - Search on some of the main words in the document title.

**Date** - Search for documents issued during a specific period. Click on Period to choose a predefined period or enter your custom dates.

Serie - Search for documents issued in a specific series (e.g. CM/Notes, DD, GR-C)

## 6. How to read the Results List

The results list changes each time the criteria are modified.

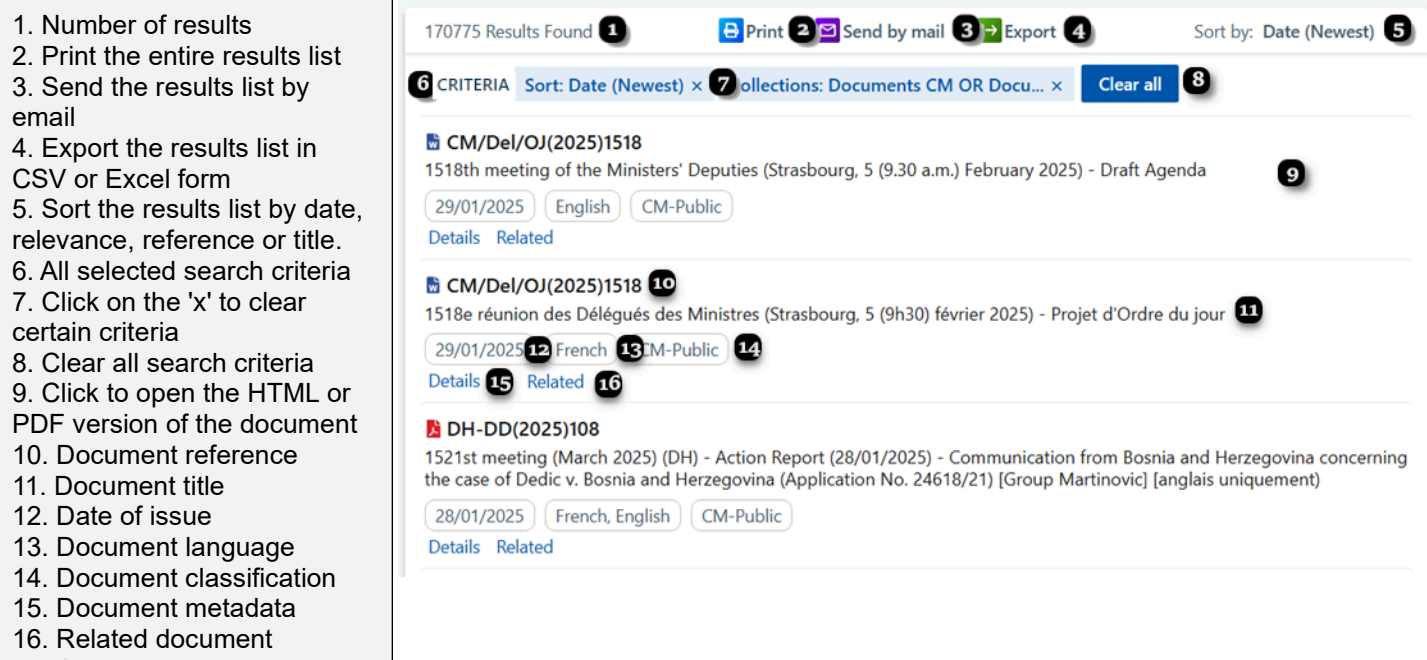

versions

# 7. View a document, switch language, access other formats, send by mail

Click on a document in the results list to open the HTML or PDF version. The next window provides the following information and options:

| <ol> <li>Document reference</li> <li>Close the document and<br/>return to search</li> <li>Date of document issue,</li> </ol>                                                               | (21 of 17077)         1           CM/AS(2025)Rec2277-final         1           22/01/2025   English   CM-Public         3           Document URL: https://search.coe.int/cm?l=0900001680b38599         6           View         Details         Language Versions         Related         6                                                                                                    | 2 x<br>4 5 D                                                                                                    |
|----------------------------------------------------------------------------------------------------|----------------------------------------------------------------------------------------------------|----------------------------------------------------------------------------------------------------|
| language version and<br>classification                                                                                                    | 7 0/0   ^ V GHighlight Exact term only                                                                                                    | 8 🕒 Print 🖾 Send by mail   PDF                                                                                                    |
| <ol> <li>Document URL</li> <li>Copy the URL to the<br/>clipboard</li> <li>View the document   Details:<br/>view the metadata   Language</li> </ol>                                         | MINISTERS' DEPUTIES CM Documents "Cultural heritage and climate change" Parliamentary Assembly Recommendation 2277 (2024) (Reply adopted by the Committee of Ministers on 22 January 2025 at the 1517 <sup>®</sup> meeting of the Ministers Deputies)                                                                                                    | CM/AS(2025)Rec2277-final 22 January 2025                                                                                                    |
| versions   Related versions<br>7. Search within the document<br>8. Print the HTML version  <br>Send the document by email  <br>Open/save the Word or PDF<br>version<br>9. Document content | <ol> <li>The Committee of Ministers has carefully examined Parliamentary Assembly<br/>it to the Steering Committee for Culture, Heritage and Landscape (CDCPP) and to th<br/>2. The Committee of Ministers welcomes the nexus between cultural heritage a<br/>fact that, for many years, the Steering Committee for Culture, Heritage and Landsca<br/>heritage in Europe. Aware that the link between culture and nature plays a crucial rc<br/>principles for an integrated approach to culture, nature and landscape managemen<br/>management, research and practice with an emphasis on integrating environmenta</li> </ol> | Recommendation 2277 (2024) on "Cultural heritage and climate change" and has forwarded<br>the European Steering Committee for Youth (CDE) for information and possible comments.<br>and mitigation and adaptation strategies to fight climate change and draws attention to the<br>pe (CDCPP) has expressed concerns about the threat that climate change poses to cultural<br>le in sustainable development, in 2023 the Steering Committee adopted LLINK.E.C: Culding<br>it, which aim to offer member States pointers for a holistic approach in policymaking,<br>I awareness and justice. |

# Did you know?

References highlighted in blue in the document text are hyperlinked to allow you direct access to the document concerned.

## Appendix 1 - Committee of Ministers' document types and references

Information on the different types of documents and their nomenclature can be found on the webpage Documents

- Document references do not contain any spaces. *Example*: Type CM(2022)130 and not CM (2022) 130
- The references for documents issued before 2000 have a two-digit year: *Examples:*  CM(91)30 Res(89)3
- The references for documents issued since 2000 have a four-digit year: *Examples:*  CM(2003)57 Rec(2000)26
- 4. For search purposes, Recommendation references always begin with **Rec** (not "Recommendation"). Since 2007, all references begin with **CM/Rec**.

Examples:

| Reference as it appears in documents |  |
|--------------------------------------|--|
| Recommendation No. R (89) 6          |  |
| Recommendation No. R (2000) 1        |  |
| Recommendation Rec(2001)19           |  |
| Recommendation CM/Rec(2017)3         |  |

What to type in the search Document reference field Rec(89)6 Rec(2000)1 Rec(2001)19 CM/Rec(2017)3

5. For search purposes, Resolution references always begin with **Res** (not "Resolution"). Since 2007, all references begin with **CM/Res**.

Examples:

| Reference as it appears in documents | What to type in the search Document reference field |
|--------------------------------------|-----------------------------------------------------|
| Resolution (80) 32                   | Res(80)32                                           |
| Resolution (2000) 2                  | Res(2002)2                                          |
| Resolution Res(2006)46               | Res(2006)46                                         |

 Decisions are referenced as follows: CM/Del/Dec(year)meeting number/item on the agenda Example:
 CM/Del/Dec(2022)1452/2.4 = the decision taken under item 2.4 of the 1452/7 meeting of the N

CM/Del/Dec(2023)1453/2.4 = the decision taken under item 2.4 of the 1453<sup>rd</sup> meeting of the Ministers' Deputies in 2023

# Appendix 2 – More information on the Boolean operators

| Search parameter              | Meaning                                                                                                    | Examples, i.e. what to type in the 'Text' field                                  |
|-------------------------------|----------------------------------------------------------------------------------------------------|----------------------------------------------------------------------------------|
| Word                          | A sequence of one or more adjacent letters or numbers.                                                                                  | Convention                                                                       |
| Phrase / sentence / paragraph | Groups together words in the order<br>you wish to find them – phrase<br>searching – " <b>word word</b> "                                | "prison sentence"<br>"data protection"                                           |
| AND                           | Finds documents containing both<br>terms in any order – word AND word,<br>or phrase AND word, or phrase AND<br>phrase, etc.             | police AND violence<br>"hot water" AND prison                                    |
| OR                            | Finds documents containing either of<br>the two terms – word OR word, or<br>phrase OR word, or phrase OR<br>phrase.                     | violence OR cruelty<br>"hot water" OR prison                                     |
| ΝΟΤ                           | Finds documents that do not contain<br>the specified term – word NOT word,<br>or phrase NOT phrase                                      | NOT television<br>Police NOT prison                                              |
| NEAR                          | Finds documents in which the<br>specified terms are near each other –<br>word NEAR word, or phrase NEAR<br>word, or phrase NEAR phrase. | violence NEAR damage<br>"hot water" NEAR prison                                  |
| Multiple character wildcard   | Replaces any number of missing letters - <b>*ab, a*b, or ab</b> *                                                                       | violat*<br>(violation, violate, violates, violated,<br>violator, violating etc.) |